# MANUAL DE UTILIZARE

# **PROGRAMARE ONLINE**

# Serviciul Public Comunitar Local de Evidență a Persoanelor al mun. Sfântu Gheorghe

**Localizare**: accesați dintr-un browser adresa web: <u>https://rezervare.sepsi.ro</u>

#### Scurta descriere:

Accesând pagina menționată mai sus, puteți să vă programați online la serviciile furnizate de Serviciul Public Comunitar Local de Evidență a Persoanelor al mun. Sfântu Gheorghe.

Un interval (15 minute) este alocat unei singure persoane.

#### Detalii:

### 1. Selectați ghișeul dorit apăsând pe:

 Depunere acte Ghiseul 1 / Akták leadása 1-es Munkapont sau

– Depunere acte Ghiseul 2 / Akták leadása 2-es Munkapont

| Primăria Sfântu Gheorghe / Sepsiszentgyörgy Polgármesteri Hivatala                                                                                                    |  |  |  |  |  |  |  |
|----------------------------------------------------------------------------------------------------|--|--|--|--|--|--|--|
| Selecteaza Serviciul si Furnizorul                                                                                                    |  |  |  |  |  |  |  |
| Serviciu                                                                                                    |  |  |  |  |  |  |  |
| Depunere acte Ghiseul 1 / Akták leadása 1-es Munkapont 🗸 🗸                                                                                                    |  |  |  |  |  |  |  |
| Portal Cetățeni / Ügyfélkapu<br>Activare cont utilizator / Ügyfélfiók létrehozása<br>Direcția Finanțe Publice - Közpénzügyi Igazgatóság<br>Certificate Fiscale / Adeverințe - Adóügyi bizonylat/Igazolások<br>Clarificare executare silita / Clarificare amenzi - Végrehajtás / Bírságok tisztázása<br>Impunere imobile - Ingatlan bejelentés/átírás<br>Mijloace de transport Ghiseul 3 / Közlekedési eszközök 3-as munkapont<br>Mijloace de Transport Ghiseul 4 Depunere Acte (Termen de rezolvare 2 zile lucrătoare)- Közlekedés<br>Serviciul Comunitar de Evidență a Persoanelor / Személyi Nyilvántartó Osztály |  |  |  |  |  |  |  |
| Depunere acte Ghiseul 1 / Akták leadása 1-es Munkapont                                                                                                    |  |  |  |  |  |  |  |
|                                                                                                    |  |  |  |  |  |  |  |

Apăsați butonul "Urmator".

## 2. Selectați data și ora programării

Selectați data la care vreți să fiți programat.

În dreapta calendarului sunt afișate orele disponibile pentru programare online. Selectați ora la care doriți să fiți programat.

|                    |    |    | Se | lec | tea | za (     | ora întâlnirii    |
|--------------------|----|----|----|-----|-----|----------|-------------------|
|                    |    |    |    |     |     |          | <b>-</b> .        |
| • Decembrie 2022 • |    |    |    |     |     | Timezone |                   |
| Lo                 | Ma | Mi | Jo | Vi  | Sâ  | Du       | Bucharest (+2:00) |
|                    |    |    | 1  | 2   | 3   | 4        | 08:00             |
| 5                  | 6  | 7  | 8  | 9   | 10  | 11       | 08:15             |
| 12                 | 13 | 14 | 15 | 16  | 17  | 18       | 08:30             |
| 19                 | 20 | 21 | 22 | 23  | 24  | 25       |                   |
| 26                 | 27 | 28 | 29 | 30  | 31  |          | 08:45             |
|                    |    |    |    |     |     |          | 09:00             |
|                    |    |    |    |     |     |          | <br>              |

Apăsați butonul "Urmator".

## 3. Completați câmpurile afișate:

Câmpurile "Prenume", "Nume", "Email", "Numar de telefon" sunt obligatorii.

Câmpurile "Adresa", "Orasul", "Cod postal", "Note" sunt opționale.

Bifați căsuța "I have read and agree to the Privacy Policy".

| Primăria Sfântu Gheorghe / Sepsisze                  | entgyörgy Polgármesteri Hivatala |
|------------------------------------------------------|----------------------------------|
| Informatii despre                                    | e dumneavoastra                  |
| Prenume *                                            | Adresa                           |
|                                                      |                                  |
| Nume *                                               | Orasul                           |
|                                                      |                                  |
| Email *                                              | Cod postal                       |
|                                                      |                                  |
| Numar de telefon *                                   | Note                             |
|                                                      |                                  |
|                                                      |                                  |
| I have read and agree to the <u>Privacy Policy</u> . |                                  |
| Anteriorul                                           | Urmator >                        |

Apăsați butonul "Urmator".

#### 4. Finalizați procedura de programare:

Verificați corectitudinea datelor afișate.

În cazul în care observați că nu este corect apăsați butonul "Anteriorul" și corectați datele greșite.

Dacă toate datele sunt corecte: Completați codul CAPTHA. Apăsați pe butonul **"Confirmati"**.

| Primăria Sfântu Gheorghe / Sepsiszer                                                                                                    | ntgyörgy Polgármesteri Hivatala                         |
|----------------------------------------------------------------------------------------------------|---------------------------------------------------------|
|                                                                                                    | 1 2 3 4                                                 |
| Confirmati                                                                                                    | întâlnirea                                              |
| <b>Întâlnire</b><br>Serviciu: Depunere acte Ghiseul 1 / Akták<br>Ieadása 1-es Munkapont<br>Furnizor: Ghiseul 1<br>Start:<br>Timezone: Bucharest (+2:00) | <b>Client</b><br>Client:<br>Numar de telefon:<br>Email: |
| CAPTCHA 2 600MY                                                                                                    | Confirmati                                              |

După finalizarea procesului veți primi un email cu datele programării.

Ca urmare a rezervării vă veți prezenta în data și la ora programată la ghișeul selectat.